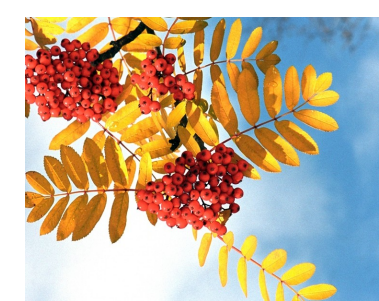

# インフォ・アクセス

島根大学医学図書館ニュース

## Vol. 9, No. 9

#### 2013年9月30日 発行

実演・

#### News !

Т

2-3

4

4

4

#### Contents

#### News !

医学科3年生講座等配 属時の文献検索説明会 を開催しています

雑誌の製本作業中です

#### 図書館TIPS

学術情報の利用 No.19 マスターしよう! 島大OPAC(6) 「島大OPAC、

検索以外の機能」

#### 医学図書館の動き

製本作業に向けた 雑誌返却について 【講座等事務担当者 向け案内】

#### 研修報告

目録システム講習会 参加報告

編集後記

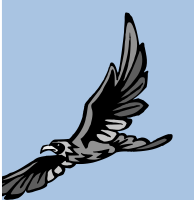

| 医学図書館では毎年秋の医学科3年生の講座等配属時に、PubMedや医中誌Webの文献検索説                |
|--------------------------------------------------------------|
| 明会を実施しています。本年度3年生は昨年5月の授業「医療情報学」でPubMedについて受講して              |
| いることから、今年から内容を変更しました。医中誌WebとPubMedについては復習と位置づけ、実演            |
| 演習を行います。加えて、新たに2つのEBM(Evidence-Based Medicine)系データベース—Minds, |
| UpToDate一を簡単に紹介します。                                          |

医学科3年生講座等配属時の文献検索説明会を開催しています

医学科3年生が文献検索法を身につけるよい機会となりますので、講座等配属の際には文献検索 説明会をお申込みいただきますようご案内いたします。

- 間: 平成25年9月27日(金)~11月29日(金) 期 ※上記のうち、講座等配属のある日
- 時 間: 13:00~14:30
- 場: 図書館2Fセミナー室 会
- 申込方法:事前に受付状況を確認の上、申込書で お申し込みください(図書館HPトップ>調べ方ガイド >医3年講座等配属時文献検索説明会2013)。

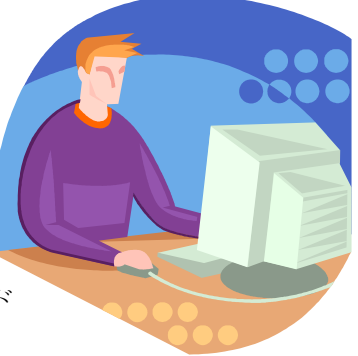

担 当:サービス担当(内線:2094)

#### 雑誌の製本作業中です

現在今年度の雑誌の製本作業に入っています。出版年が原則2012年の雑誌が対象です。図書館 備付雑誌については、9月20日に製本業者に預けており、仕上がりは10月末を予定しています。 この間は一時的に閲覧が出来なくなり、ご迷惑をおかけします。出来るだけ早く閲覧室に配架でき るように致します。もし見当たらない雑誌がありましたら気軽に職員にお尋ねください。

製本って??

| Q | 雑誌の"製本"とはなんですか?                              | A | 雑誌を数冊まとめて、表紙を付けて、冊子体に仕<br>立てることです。                                         |
|---|----------------------------------------------|---|----------------------------------------------------------------------------|
| Q | なぜ雑誌は製本するんですか?<br>まとめてあるよりバラバラの方が使<br>い易いのに。 | A | 雑誌はバラバラのままだと、どうしても散逸しやす<br>くなります。 製本されていると必要な時に容易に<br>探し出すことが出来ます。         |
| Q | 図書館の雑誌はすべて製本され<br>るんですか?                     | Α | いいえ、過去の製本状況を考慮しながら選定・製<br>本しています。電子ジャーナルで閲覧・複写可能<br>なもの(学会誌・紀要等)は原則製本しません。 |

学部1・2年生はまだ雑誌を利用することは少ないかもしれません。しかし学年が上がればレポートの 作成や論文の提出等で、雑誌のバックナンバーを利用することが増えてきます。 利用したい時にあるはずの雑誌が見当たらないと困ってしまいますね。これを防ぐためにも製本化 は重要な処理になります。製本・未製本に関わらず、利用した雑誌は是非正しく元の場所に戻すよう 【講座等事務担当者向けの案内は4ページ→】 お願いします。

2 図書館TIPS

学術情報の利用 <No. 19>

図書館を利用する際に知ってお くと便利な情報をお伝えします。

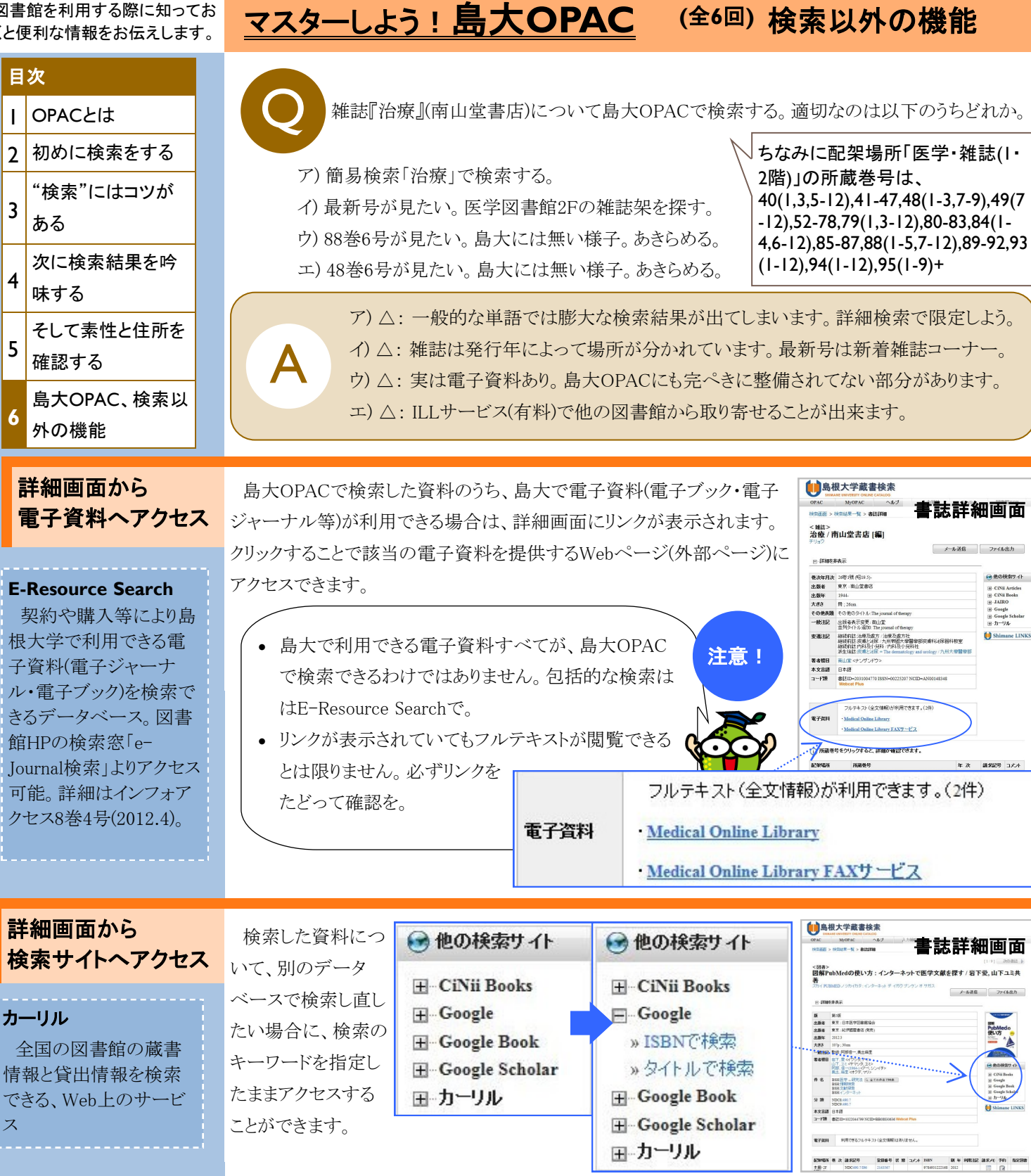

第6回 島大OPAC,

⇒ CINE Articles
 ⇒ CINE Books
 ⇒ JAIRO
 ⇒ Google
 ⇒ Google Scholar
 ⇒ D=91ℓ

純水記号 コナル

詳細画面から 自根大学蔵書検索 ShimaneLINKSへもアクセスできます。 Shimane LINKS 書誌詳細画面 ShimaneLINKS~ < 5mg 図解PubMedの使い方:インターネットで医学文献を探す/岩下愛,山下ユミ共 アクセス 文献入手を支援するリンキングサービス 図書館TOF ートアクセス 利用上の注意 トライアル情報 ShimaneLINKS お気に入りEJ SWAN (リポジトリ) ShimaneLINKSは、円滑な文献入手をサポートする、大学構成員向けのサービ 島根大学で利用できる電子ジャーナル・電子ブックは、EResource Search を使っ **ShimaneLINKS** [お探しの文献情報] 出典: 図解PubMedの使い方: インターネットで医学文献を探す [4-93122 検索後の資料入手を支援す 年,2012 本文言語 日 コード類 音 ペーシックサービス アドバンスドサービス るWebサービス。詳細はイン TEFRIA NECT 雷子ジャーナル フォアクセス8巻5号(2012.5)。 フルテキストへのリンクはありません

| 検索画面から                                                                                                    | 島大OPACの画                                                                                                    | Ĩ面から、CiNiiを検索する                                                                                                 | 島根大学蔵書検索                                                                                                    |                                                                                                    |
|----------------------------------------------------------------------------------------------------|----------------------------------------------------------------------------------------------------|----------------------------------------------------------------------------------------------------|----------------------------------------------------------------------------------------------------|----------------------------------------------------------------------------------------------------|
| <b>検索画面から</b><br><b>CiNiiへアクセス</b><br><b>CiNii(サイニィ)</b><br>国立情報学研究所<br>(NII)が提供する、学術情<br>報(図書・雑誌や論文)の<br>検索データベース。図                                                                                           | 島大OPACの画<br>ことも出来ます。<br>根大学」から「全」<br>替えるだけで、Ca<br>スせずとも、CiNii<br>ることが出来るの<br>島大OPACの画                                                   | ゴ面から、CiNiiを検索する<br>検索画面で検索対象を「島<br>国蔵書検索(CiNii)」に切り<br>iNiiのWebページにアクセ<br>のデータベースを検索す<br>です。<br>ゴ面からCiNiiにアクセス出 | Control      Control     Control     Contro     Contro     Control     Control     Control     Control |                                                                                                    |
| <ul> <li>書・雑誌を検索する</li> <li>「CiNii Books」と論文情</li> <li>報を検索する「CiNii</li> <li>Articles」の2つから主になる。</li> <li>島大OPACからリンクしているのは「CiNii</li> <li>Books」の方。全国の大学図書館等約1200館が</li> <li>所蔵する、のべ1億冊以上の資料の情報や、約</li> </ul> | 来る利点としては、ILL(文献複写・現物貸借)サービスとの連携が出来ることがあります。CiNiiでは島根大学に無い資料も検索できます。そのような資料を検索した場合、「ILL申込」のボタンが詳細画面の右上に表示され、ILLサービスのWeb申し込みへスムーズに移行できます。 |                                                                                                    |                                                                                                    |                                                                                                    |
| 150万件の著者の情報を<br>検索可能。                                                                                                    | 島大OPAC<br>CiNii Books                                                                                                    | 島根大学<br>全国の大学図書館等                                                                                               | ている大学のリスト<br>が示されます。                                                                                                    | 市木         回         132984           総公本         回         6910 K         0917265           総定本         913 6 Kk211         042008           満取活典         913 6 Kk2142         51209           副販士         913 6 Kk21         009422 |
| その他島大OPACで<br>出来ること                                                                                                    | <b>ヘルプ</b><br>困った時は                                                                                                    | 島大OPACの利用方法の<br>とりあえずここを参照。                                                                                     | 参照                                                                                                    |                                                                                                    |
| <b>MyOPAC</b><br>自分専用の図書館<br>サービス窓口。利用には<br>ID/パスワードが必要。                                                                                                    | <b>資料案内</b><br>新着リストペ<br>ブック★コン                                                                                                    | 様々な角度からの島大蔵著<br>や分野別に貸出回数の多い<br>パスとは本館開催の図書の                                                                    | <b>書リストの参照</b><br>図書を参照可能。<br>テーマ展示。                                                                                                    |                                                                                                    |

自分専用の図書館 サービス窓口。利用には ID/パスワードが必要。 詳細はインフォアクセス8 巻3号(2012.3)

## 島大OPACまとめ

図書館TIPS「マスターしよう!島大OPAC」は全6回に分けてお届けしました。

MyOPAC(マイオーバック) 健止・かわ状況照会 文献様写・賃借申込み バスワード変更

ルス登録・変更・削除

 検索オブション

 出版軍:
 (北定なし)

 言語:
 (市定なし)

 分野:
 (宝分野)

 並び時:
 出版軍:

 一覧表示伴欲:
 20 ×

キャンパス

(全学) 松江地区 出雲地区

項目の選択で、ログイン後該当ページへ直接アクセス。

MyOPACへのログイン

MyOPAC

| 島大の図書館を<br>使うなら、島大              | 第1回<br>OPACとは          | 島大OPACは、島根大学で所蔵している資料について、オンライン上で<br>検索できるシステムです。                   |  |  |
|---------------------------------|------------------------|---------------------------------------------------------------------|--|--|
| OPACを活用す<br>ると良いかも!             | 第2回 初めに検索<br>をする       | 図書館HPからアクセスして検索することが出来ます。<br>KW: 簡易検索、詳細検索、検索条件の指定、論理演算             |  |  |
| 検索のコツ、他の検索データ                   | 第3回 "検索"には<br>コツがある    | 島大OPACに限らず、"検索"にはコツがあります。<br>KW:検索キーワード、前方一致検索等、精度・再現率、件名           |  |  |
| い夜菜 ) ー )<br>ベースでも試して<br>みようかな! | 第4回 次に検索結<br>果を吟味する    | 検索結果を自分で吟味し、トライ&エラーで検索を重ねます。<br>KW: 再検索、検索結果の該当件数、まとめて表示、データ出力      |  |  |
| 島大OPACを足                        | 第5回 そして素性<br>と住所を確認する  | 利用したい資料を見つけたら、メモをして図書館に探しに行きます。<br>KW:書誌情報、所蔵情報、配架場所、請求記号、登録番号、所蔵巻号 |  |  |
| 掛かりに様々な<br>データベースに<br>親しんでいこう。  | 第6回 島大OPAC、<br>検索以外の機能 | 島大OPACから他のデータベースやWebページ等にアクセスできます。<br>KW:電子資料(電子ブック・電子ジャーナル)、CiNii  |  |  |
|                                 |                        | 「マスターしよう!島大OPAC」全6回おわり                                              |  |  |

## 医学図書館の動き 製本作業に向けた雑誌返却について【講座等事務担当者向け案内】

今号1ページでもお知らせしましたが、図書館では今年度の 雑誌製本作業に入っています。現在図書館備付分を製本業 者に預けており、この処理後に講座備付分に移る予定です。 対象の雑誌を図書館まで返却いただくよう、既に9月末にご 連絡差し上げております。以下の点にご注意ください。

- 返却締切は10月11日(金)です。
- 原則出版年が2012年のものを対象としています。
- 欠号のないように返却ください。
  - a) 欠号とは、管理している雑誌のうちで紛失してし まった号を指します。
  - b) 欠号がある場合はご相談ください。この場合、製本には出せず、仮製本に留めることになります(背表紙だけを糊付けする簡易製本)。
  - c) 以前に返却された出版年のものでも、欠号が発 見された場合は、今回併せて返却ください。 仮製 本にしていたものと併せて、本製本に回します。

返却いただいた雑誌は図書館で整理したのち、製本業者に 預けます。製本は業者が持ち帰ってから仕上がるまでに約40 日かかります。製本となった後は図書館で集中管理し、広く利 用に供します。製本業者に預けている間は利用できないの で、当該雑誌の論文が必要になった場合は他大学等へ文献 複写の依頼が必要です(MyOPACより申し込み/有料)。 お手数をおかけしますが、大学の共有財産である雑誌の長 期保存と利用促進のため、ご協力をお願いいたします。

国立情報学研究所(NII)が提供する目録システム講習

会(図書コース・雑誌コース)に、医学図書館職員1名が

参加しました。それぞれ広島と松江で3日間ずつ開催さ

れ、実習を交えて業務に必要な知識を学ぶとともに近隣

Web上のデータベース「CiNii Books」に表れるように、

日本全国の大学図書館等は協力・分担して1つの目録

を作成しています。そしてこれを基盤として、ILL(文献複

写・現物貸借)サービスを提供することが出来ています。

今回の講習会の内容を基に経験を積み、この目録作

成の一端を担うことが出来ればと思っています。

目録システム講習会参加報告

の大学図書館員との交流を深めました。

## 研修報告

#### CiNii Books

全国の大学図書館等 の所蔵情報(図書・雑誌) を検索できる、Web上の サービス(http:// ci.nii.ac.jp/books/)。同 じく国立情報学研究所 提供のデータベースとし ては、学術論文情報を 検索できる「CiNii Articles」がある。

## 編集後記

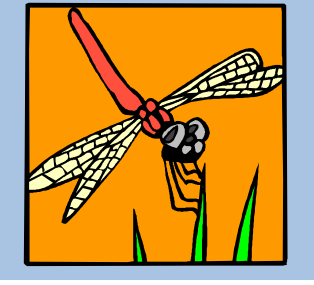

今号で図書館TIPS「マスターしよう!島大OPAC」 はおしまいです。島大OPACを足掛かりに、様々な検 索データベースに踏み込んでいっていただければと 思います。突然ですが次号からの図書館TIPSはお 休みします。また逢う日まで! (A.N.)

発行日 2013(平成25)年 9月 30日 発行者 島根大学附属図書館医学図書館 〒693-8501 出雲市塩冶町89-1 TEL: 0853-20-2092 FAX: 0853-20-2095

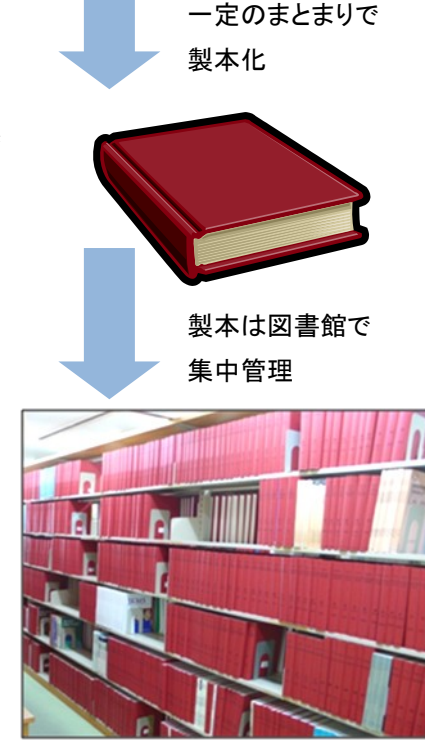

Iournal

出版年や巻号等、

#### 目録(catalog)とは

図書館が所蔵する資料について書誌情 報と所蔵情報とを記したもの。Web上で検 索することのできる目録をOPAC(online public access catalog)と呼ぶ。

1館ではなく複数の図書館で1つの目録 を作成したり、1度の検索で複数の図書館 の目録を検索するデータベースを作成し たりする場合がある。これにより特定の資 料がどこの図書館にあるか調べやすくな り、資料の共有化を進めることが出来る。

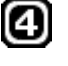